#### To Re-Register with the Lambton Jaffas Football Club for another season

Go to https://www.playfootball.com.au/

<u>STEP 1</u>

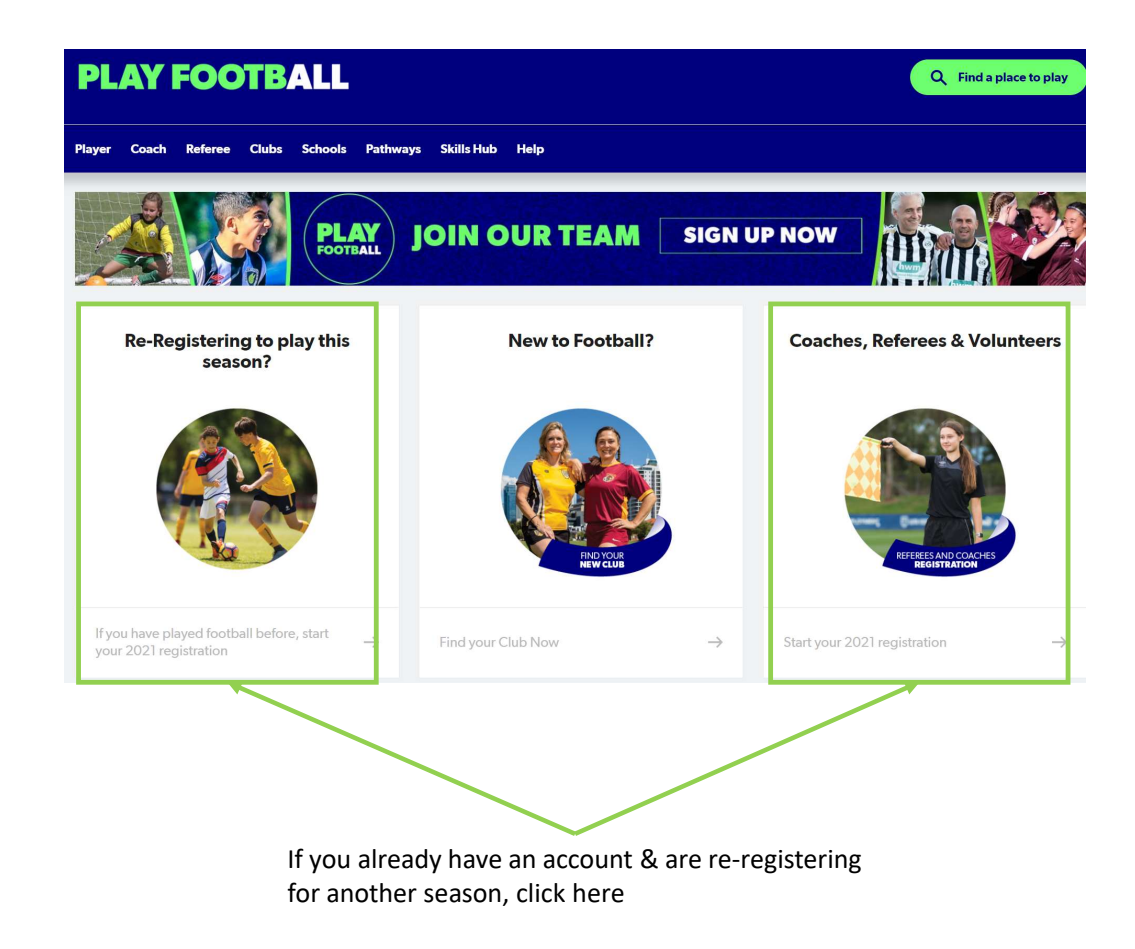

<u>STEP 2</u>

| PLAY FOO                     | ГВА       | LL                                   |                                                                   | Q Find a place to play                           |  |
|------------------------------|-----------|--------------------------------------|-------------------------------------------------------------------|--------------------------------------------------|--|
| ayer Coach Referee           | Volunteer | Clubs Schools Pathways Skills Hub    | Help                                                              |                                                  |  |
|                              |           |                                      |                                                                   |                                                  |  |
| lub Registration             |           |                                      | Start typing the name of your o                                   | lub or association                               |  |
| Filter Location              |           |                                      |                                                                   |                                                  |  |
| All of Australia             |           | 3,306 clubs found                    |                                                                   |                                                  |  |
| Australian Capital Territory |           |                                      |                                                                   |                                                  |  |
| New South Wales              |           | Fire FC / F-League                   | 365 Soccer Sixes                                                  | AC Carina Football Club                          |  |
| Northern Territory           |           | Yeronga,QLD                          | Leichhardt,NSW                                                    | Carina,QLD                                       |  |
| Queensland                   |           |                                      |                                                                   |                                                  |  |
| South Australia              |           |                                      |                                                                   | ACC Southlands<br>Albany;WA                      |  |
| Tasmania                     |           | AC Carina Futsal                     | AC United Football Club Inc                                       |                                                  |  |
| Victoria                     |           | Carina, Novy                         | Creening run, 1517                                                |                                                  |  |
| Western Australia            |           |                                      |                                                                   |                                                  |  |
|                              |           | ACU Football Club<br>Strathfield,NSW | <b>ADFC (SAASL)</b><br>Parafield Gardens,SA                       | <b>AFC Gortankaku</b><br>Koondoola Avenue,WA     |  |
|                              |           | AFC Joondalup<br>Joondalup,WA        | <b>AFT Academy</b><br>Yangebup,WA                                 | ANU Womens Football Club<br>Acton,ACT            |  |
|                              |           | APIA Leichhardt FC<br>Leichhardt,NSW | APIA Leichhardt Tigers Juniors<br>Football Club<br>Leichhardt,NSW | Abbotsford Junior Football Club<br>Chiswick, NSW |  |

To select correct club, start typing in Lambton

PLAY FOOTBALL Q Find a place to play Player Coach Referee Volunteer Clubs Schools Pathways Skills Hub Help Lambton **Club Registration** Filter Location All of Australia • 3 clubs found Australian Capital Territory New South Wales Lambton Jaffas FC (Premier) Lambton Jaffas FC - Summer 6s Lambton Jaffas Junior Soccer Club Lambton,NSW Lambton,NSW Lambton,NSW Northern Territory Queensland South Australia Tasmania Victoria Western Australia

IMPORTANT: Must select "Lambton Jaffas Junior Soccer Club"

#### **PLAY FOOTBALL**

**Play Football Online Registration** 

For COVID-19 updates click here https://www.playfootball.com.au

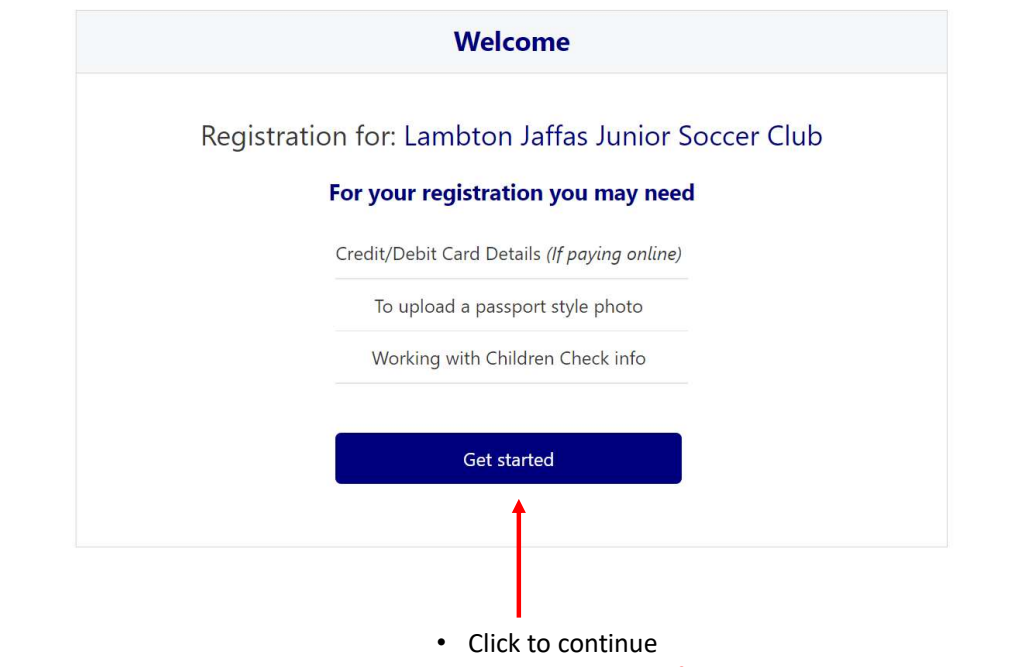

NB: If you are registering as a Coach, Manager or Volunteer, you will definitely need your WWC to complete registration

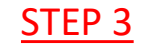

# <u>STEP 4</u>

|   | Sign in with your social account or email address |
|---|---------------------------------------------------|
|   | f SIGN IN WITH FACEBOOK                           |
|   | or                                                |
|   | Your Email Address *                              |
|   |                                                   |
|   |                                                   |
|   | Forgot Password Having trouble signing in?        |
|   | CONTINUE                                          |
|   |                                                   |
| • | Use you previous account details to login         |

Sign In

# <u>STEP 5</u>

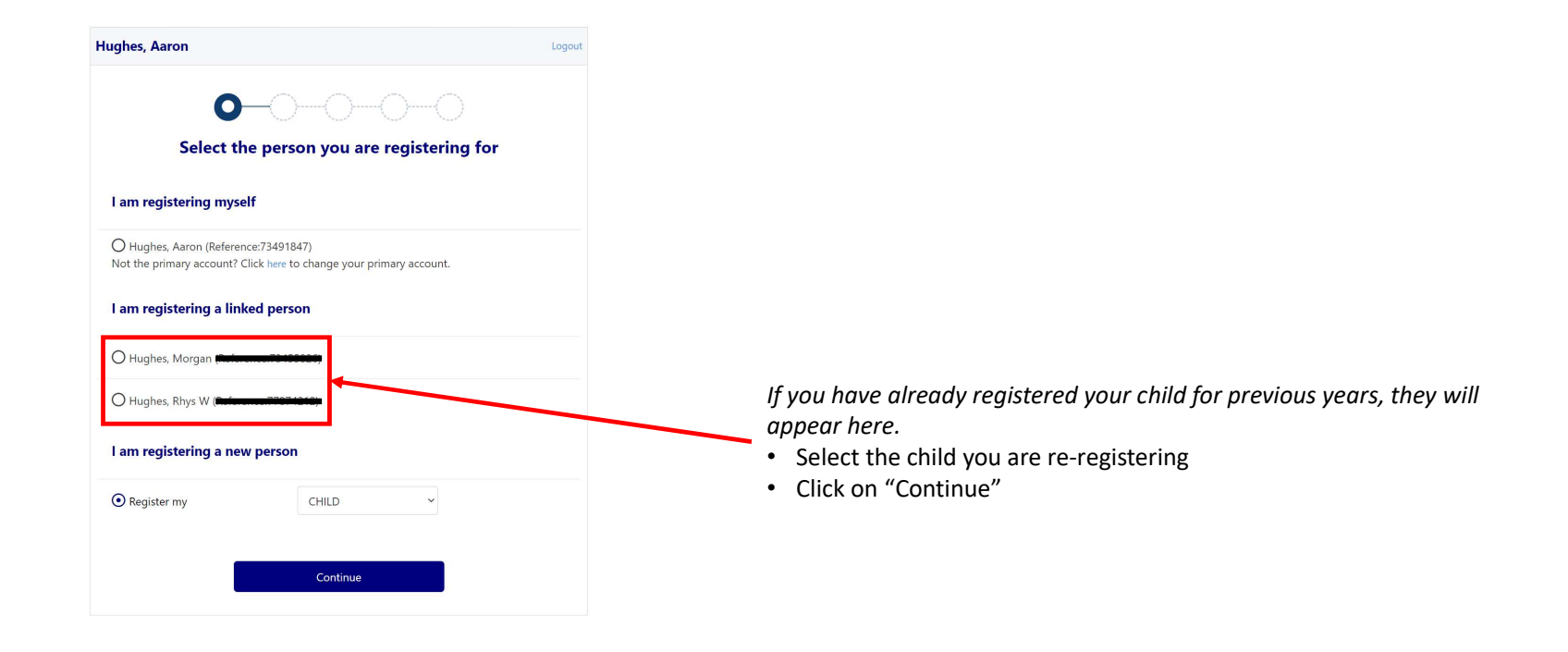

## <u>STEP 6</u>

#### PLAY FOOTBALL Proudly partnered with reb91 Play Football Online Registration

# **⊘−○**−○−○

| Product Select                       |               |             |           |  |  |
|--------------------------------------|---------------|-------------|-----------|--|--|
| <b>Under 13</b><br>Under 13 - turnin | ng 13 in 2021 |             | Select    |  |  |
| Role                                 | Туре          | Age         | Level     |  |  |
| Player                               | Club Football | 12-13 Mixed | Community |  |  |
| <b>Under 14</b><br>Under 14 - turnin | ng 14 in 2021 |             | Select    |  |  |
| Role                                 | Туре          | Age         | Level     |  |  |
| Player                               | Club Football | 13-14 Mixed | Community |  |  |
|                                      |               |             |           |  |  |
|                                      |               |             |           |  |  |

You should now be able to select the age group you are registering your child into.

NB: you will only get options available to you depending your Child's age. EG, If your child is already 13 or turning 13 in 2022, you will only be able to select Under 13 or Under 14

The committee <u>does allow</u> a child to play up an age group, but it is preferred that you register them in the age group that they turn this year.

|         | <b>O</b> -                                | <b>0</b> -0-0-0                                |          |
|---------|-------------------------------------------|------------------------------------------------|----------|
|         |                                           | Product Details                                |          |
| TEP 7   | Under 13<br>Under 13 - turning 13 in 2021 |                                                | \$210.00 |
|         | Includes fees to:                         |                                                |          |
|         | Football Australia (Junior)               |                                                | \$14.00  |
|         | Northern NSW Football (Jun                | ior [NNSWF PLAYER age: 4 to 18])               | \$49.50  |
|         | Newcastle Football (Assoc) (              | Junior (4 - 18) (Community))                   | \$45.30  |
|         | Lambton Jaffas Junior Socce               | r Club                                         | \$101.20 |
|         | * Prices quoted in AUD and inc            | lude of 10%.                                   |          |
|         | Total                                     |                                                | \$210.00 |
|         | Optional Products                         |                                                |          |
|         | Shorts - M                                | Mens Size Medium                               | \$22.00  |
|         | Shorts - L                                | Mens Size Large                                | \$22.00  |
|         | Shorts - XL                               | Mens Size Extra Large                          | \$22.00  |
|         | Socks - S                                 | Suits Shoe Size - Child Size 9 to Adult Size 2 | \$15.00  |
|         | Socks - M                                 | Suits Shoe Size - Adult Size 2 to 7            | \$15.00  |
|         | Socks - L                                 | Suits Shoe Size - Adult Size 7 to 11           | \$18.00  |
|         | LJFC Cap/Hat                              |                                                | \$20.00  |
|         | LJFC Rain Jacket - S                      | Mens Size Small                                | \$50.00  |
|         | LJFC Rain Jacket - M                      | Mens Size Medium                               | \$50.00  |
|         | LJFC Rain Jacket - L                      | Mens Size Large                                | \$50.00  |
|         | LJFC Rain Jacket - XL                     | Mens Size Extra Large                          | \$50.00  |
|         | LJFC Rain Jacket - 12                     | Youth Size 12                                  | \$50.00  |
|         | Socks - XL                                | Suits Shoe Size - Adult Size 11 to 15          | \$18.00  |
|         | Shorts - Size 10                          | Child Size 10                                  | \$20.00  |
|         | Shorts - Size 12                          | Child Size 12                                  | \$20.00  |
|         | Shorts - Size 14                          | Child Size 14                                  | \$20.00  |
|         | LJFC Rain Jacket - 14                     | Youth Size 14                                  | \$50.00  |
|         |                                           | Undate Shanning Cart                           |          |
|         |                                           | opuate snopping Cart                           |          |
| se only |                                           | Continue                                       |          |
|         |                                           |                                                |          |

### <u>STEP 8</u>

#### **PLAY FOOTBALL**

Play Football Online Registration

#### Lambton Jaffas Junior Soccer Club

Non-Player Registrations

Registration for Aaron Hughes

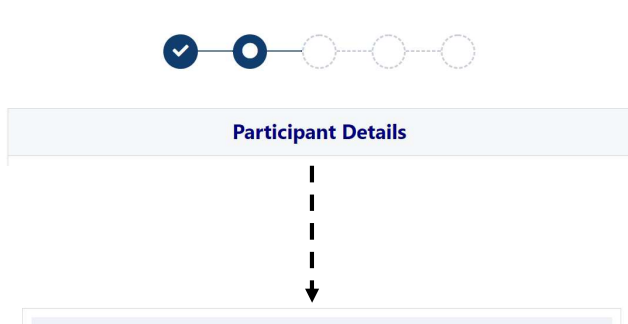

You are about to submit personal information to an online registration system maintained by Football Australia in order to register as a player, coach, referee, official and/or volunteer.

Football Australia respects the privacy of individuals about whom we collect personal information. The personal information that Football Australia collects from you via online registration is collected for the purposes of processing your registration, administering the game of football, sending you information about Football Australia (including information regarding our commercial partners and sponsors and related products and services), football matches, tickets and related events as part of the Football Family, assisting with your enquiries and for other purposes set out in our Privacy Policy.

You acknowledge that the information you provide will be collected by Football Australia and may be disclosed to third parties for the purposes outlined above or as required by law. Such third parties may include Football Administrators (including Football Australia's Member Federations, Associations and Clubs as well as FIFA and AFC), ticketing organisations, IT suppliers and event management organisations. Without your personal details, we can't register you or send you the information you've requested. Our Privacy Policy tells you more, including how to contact us to access and correct your details or make a complaint.

In addition, Football Australia may also collect more detailed information about football participants in Australia, including sensitive information. With this information Football Australia will be able to adopt a more needs based approach to the development of the game, in particular ensuring football is a more inclusive sport, expanding the scope and effectiveness of our indigenous programs and formulating a comprehensive schools strategy.

By registering online, you consent to the collection, use and disclosure of your personal information as described above and as set out in our Privacy Policy.

On this page, verify all the participant details are still accurate. Please update as required!

Eg, if you have changed address, different emergency contact details, new

mobile phone numbers etc.

NB: Please enter an email address you use regularly as it is the clubs primary source of communication to all members!!

Once you are satisfied all details are accurate, click on continue

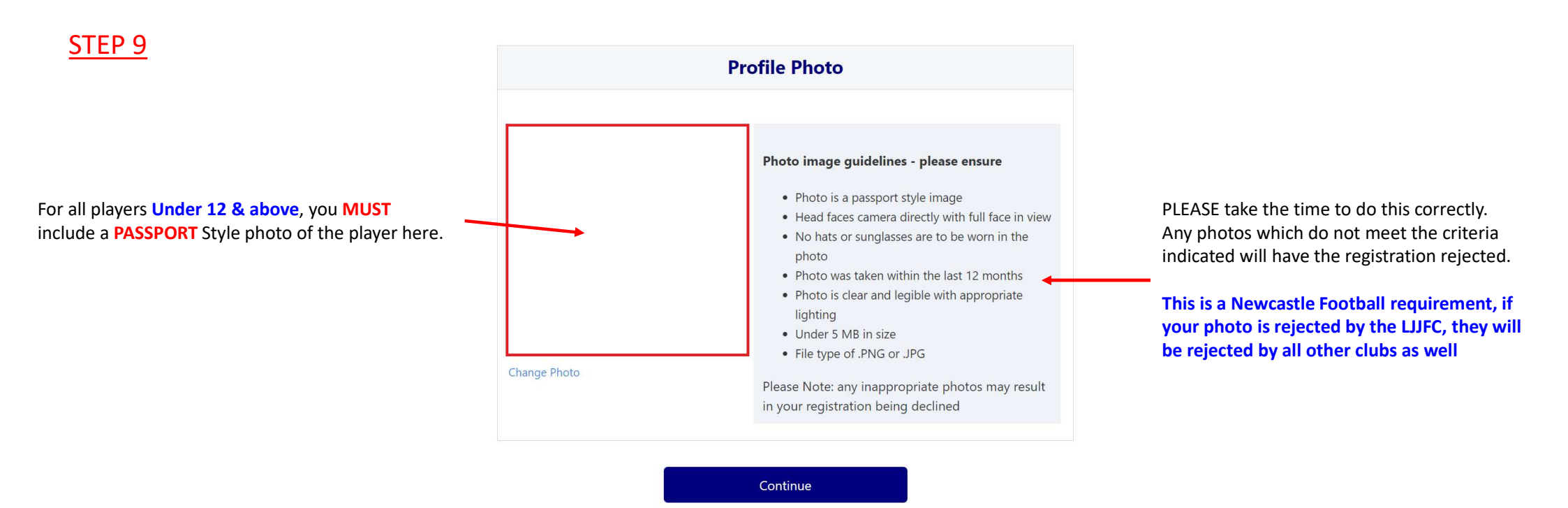

| <u>STEP 10</u>                                       | Lambton Jaffas Junior Soccer Club<br>Non-Player Registrations<br>Registration for Aaron Hughes                                                                                                    |  |  |
|------------------------------------------------------|----------------------------------------------------------------------------------------------------|--|--|
|                                                      | <b>⊘                                    </b>                                                                                                    |  |  |
|                                                      | Review your order                                                                                                    |  |  |
|                                                      |                                                                                                    |  |  |
|                                                      | In order to register, each participant must agree to comply with the Terms and Conditions including any incorporating documents such as the Football Australia Statutes, National Code of Conduct and Spectator Code of Behaviour.                                                                             |  |  |
| Review your order & check/uncheck boxes as required. | <ul> <li>I have read and agree to comply with the Terms &amp; Conditions. If the person being registered is under 18, I confirm that I am their parent/legal guardian.</li> <li>I confirm I wish to opt into marketing communications from the following organisations:</li> <li>Football Australia</li> </ul> |  |  |
| NB: You must agree to the                            | Northern NSW Football                                                                                                    |  |  |
| ierms & conditions to proceed                        | Newcastle Football (Assoc)     Lambton Jaffas Junior Soccer Club                                                                                                    |  |  |
|                                                      | Continue                                                                                                    |  |  |

|                | Payment                                                                                 |          |          |                                                                                                    |
|----------------|-----------------------------------------------------------------------------------------|----------|----------|----------------------------------------------------------------------------------------------------|
|                | Details of Purchase                                                                     |          |          |                                                                                                    |
| <u>STEP 11</u> | Under 13<br>Under 13 - turning 13 in 2021                                               |          | \$210.00 |                                                                                                    |
|                | Includes fees to:                                                                       |          |          |                                                                                                    |
|                | Football Australia (Junior)                                                             | \$14.00  |          |                                                                                                    |
|                | Northern NSW Football (Junior [NNSWF PLAYER age: 4 to 18])                              | \$49.50  |          |                                                                                                    |
|                | Newcastle Football (Assoc) (Junior (4 - 18) (Community))                                | \$45.30  |          |                                                                                                    |
|                | Lambton Jaffas Junior Soccer Club                                                       | \$101.20 |          |                                                                                                    |
|                | Shorts - L<br>Mens Size Large                                                           |          | \$22.00  |                                                                                                    |
|                | Socks - L<br>Suits Shoe Size - Adult Size 7 to 11                                       |          | \$18.00  | It is at this point you can add you Active Kids voucher to reduce the costs of                                                                          |
|                | * Prices quoted in AUD and include of 10%.                                              |          |          | registration by \$100.                                                                                                    |
|                | Total                                                                                   |          | \$250.00 | You will need to apply for your voucher number at                                                                                                    |
|                | Vouchers / Coupons                                                                      |          |          | https://www.service.nsw.gov.au/transaction/apply-active-kids-voucher                                                                                    |
|                | Please Select           No Voucher           Active Kids NSW       (\$100)        Apply |          |          | Once Voucher number<br>has been added<br>• Select "Active Kids NSW" from drop down box<br>• Enter your Active Kids Voucher Number<br>• Click on "Apply" |
|                | Pay Online                                                                              |          |          | Then continue with payment via Credit or Debt Card.                                                                                                    |
|                | We accept VISA and MASTERCARD Name on Card *                                            |          |          | Once payment is successful, you will receive & confirmation message and a                                                                               |
|                |                                                                                         |          |          | confirmation email.                                                                                                    |
|                | Card Number *                                                                           | CVC/CVV  | *        | If you have any machine with the registration process places contact the                                                                                |
|                | Card number                                                                             | CVV      |          | Registrar, Aaron Hughes on 0407 270082                                                                                                    |
|                | Expires *                                                                               |          |          |                                                                                                    |
|                | MM / YY                                                                                 |          |          |                                                                                                    |
|                | Pay Now                                                                                 |          |          |                                                                                                    |
|                |                                                                                         |          |          | -                                                                                                    |